# Вопросы и ответы по Корвет

| 1.  | Как включить или исключить врача из выписки в программе? 2     |
|-----|----------------------------------------------------------------|
| 2.  | Выписка федеральному льготнику за счет регионального бюджета 2 |
| 3.  | Переход к последнему рецепту в реестре выписанных рецептов 3   |
| 4.  | Выписка федеральному льготнику со справкой, при отсутствии в   |
| per | истре или прохождении переосвидетельствования                  |
| 5.  | Добавление / изменение регионального льготника                 |
| 6.  | При выписке рецепта льготнику указывается ошибка в СНИЛС 4     |
| 7.  | Добавление льготника по 7 нозологиям 4                         |
| 8.  | При выписке рецепта ошибка «У данного ЛС истёк срок отпуска» 4 |
| 9.  | Выписка пустышки (форма № 148-1/у-06)5                         |
| 10. | Выписка рецепта льготнику без СНИЛС5                           |
| 11. | Порядок информационного обмена по регистрам льготников6        |
| 12. | Удаление ошибочного рецепта7                                   |
| 13. | Рекомендации по выписке льготникам, имеющим право выписки по   |
| нес | скольким льготам7                                              |
| 14. | Выписка по МНН (в том числе используя торговое наименование) 7 |
| 15. | Восстановление препаратов на складе / прикрепление аптеки 8    |
| 16. | Замена льготы у регионального льготника                        |
| 17. | Препарата нет в Корвете, но в аптеке препарат есть 10          |
| 18. | Как вывести все рецепты по конкретному льготнику? 10           |
| 19. | Переподкрепление льготника в офис ВОП 11                       |
| 20. | При выписке рецепта отсутствует препарат12                     |
| 21. | Печатается выписка по справке12                                |
| 22. | При вводе СНИЛС выбирается другой льготник 13                  |
| 23. | Как выписать ЛС иностранному гражданину 13                     |

1. Как включить или исключить врача из выписки в программе?

выписки врачом необходимо 1.1. Для включения права подать ходатайство в ДЗКО, по форме Приложения № 6 Приказа № 353 от 21.06.2017 г. «О порядке информационного обмена В системе обеспечения лекарственными препаратами, изделиями медицинского назначения и специализированными продуктами лечебного питания граждан в рамках оказания государственной социальной помощи за счет федерального и регионального бюджетов на средств территории Костромской области»;

1.2. Список медицинских специальностей, имеющих право выписки находится в приложении № 3;

1.3. Для исключения права выписки врачом необходимо подать ходатайство в ДЗКО в свободной форме.

### 2. Выписка федеральному льготнику за счет регионального бюджета

- 2.1. Нажимаем кнопку «Создать» (или «F2» на клавиатуре);
- 2.2. Выбираем источник финансирования → «Региональный»;
- 2.3. Выбираем Тип регистра → «Федеральный»;

| R | R Новый рецепт                                           |                                                           |                                                                             |  |  |  |  |  |
|---|----------------------------------------------------------|-----------------------------------------------------------|-----------------------------------------------------------------------------|--|--|--|--|--|
| E | Реквизиты льготника                                      |                                                           |                                                                             |  |  |  |  |  |
|   | Источник финансирования :                                |                                                           |                                                                             |  |  |  |  |  |
|   | 🔵 Федеральныі                                            | й 💿 Региональный 🔘                                        | ) 7 нозологий 🔵 Муниі                                                       |  |  |  |  |  |
| Ī |                                                          |                                                           |                                                                             |  |  |  |  |  |
| Ш | тедеральныя регистр, версия: 201301                      |                                                           |                                                                             |  |  |  |  |  |
|   | Te opposition                                            | an pornorpi poponii zo                                    |                                                                             |  |  |  |  |  |
|   | Тип регистра                                             | <ul> <li>Федеральный ОІ</li> </ul>                        | Региональный 🔵 7 но:                                                        |  |  |  |  |  |
|   | Тип регистра<br>фамили                                   | ОФедеральный ○ П<br>я ИМЯ                                 | Региональный 7 но:<br>отчество                                              |  |  |  |  |  |
|   | Тип регистра<br>фамили<br>▶СМИРНОВА                      | • Федеральный • І<br>я имя<br>МАРИНА                      | Региональный 7 но:<br>отчество<br>ВАСИЛЬЕВНА                                |  |  |  |  |  |
|   | Тип регистра<br>фамили<br>▶СМИРНОВА<br>ЗАЙЦЕВ            | Федеральный     О                                         | Региональный 7 но:<br>отчество<br>ВАСИЛЬЕВНА<br>ВАЛЕНТИНОВИЧ                |  |  |  |  |  |
|   | Тип регистра<br>фамили<br>▶СМИРНОВА<br>ЗАЙЦЕВ<br>ГОРЛОВА | Федеральный О І     имя     МАРИНА     СЕРГЕЙ     ТАТЬЯНА | Региональный 7 но:<br>отчество<br>ВАСИЛЬЕВНА<br>ВАЛЕНТИНОВИЧ<br>АНАТОЛЬЕВНА |  |  |  |  |  |

2.4. Выбираем федерального льготника;

2.5. Не меняем льготу! Льгота должна быть как у федерального льготника (например, 082);

2.6. Заполняем остальные необходимые поля;

2.7. Если федеральный льготник отсутствует в регистре, но имеет право (имеет справку из ПФР), то выписка производится по <u>инструкции</u>.

3. Переход к последнему рецепту в реестре выписанных рецептов

3.1. Реестр рецептов должен быть активным (щелкните мышкой на любой рецепт);

3.2. Нажмите сочетание клавиш «Shift» + «Page Down».

4. Выписка федеральному льготнику со справкой, при отсутствии в регистре или прохождении переосвидетельствования

4.1. Нажимаем «Создать» и сразу отмечаем флажок «Представлен документ, подтверждающий право льготы»;

| 🖲 Федеральный 🔵 Ре | гиональный 🔿 7 нозологий 🔿 Мунин | ципальный          | ⊚бесплатно ⊖50% |
|--------------------|----------------------------------|--------------------|-----------------|
| СНИЛС :            | 🗌 иной субъект І                 | РФ Дата рождения : |                 |
| Фамилия :          | Имя:                             | Отчество :         | [F7] Регистр    |
| Пол: 💿 Мужской (   | ) Женский Страховой полис : сери | ия Nº              |                 |
| Документ: 0        |                                  |                    |                 |
| Серия док-та :     | Номер док-та :                   |                    | ~               |
| Представлен докум  | ент подтверждающий право льготы  | Срокде             | ействия льготы  |
| Документ № :       |                                  | c:                 | по:             |

4.2. Заполняем все необходимые поля, включая «Документ №», «Дата выдачи документа» и «Срок действия льготы».

4.3. Льготник добавляется в **дополнительный регистр ФЛ** и затем при повторной выписке его можно уже выбрать из регистра обычным методом.

# 5. Добавление / изменение регионального льготника

5.1. В главном меню Корвет «Справочники» → «Регистры льготников»;

| 民 "СЛО-ЛПУ" - Костромская область 2013 |                                               |  |  |  |  |  |
|----------------------------------------|-----------------------------------------------|--|--|--|--|--|
| Система                                | Справочники Отчёты Функции                    |  |  |  |  |  |
|                                        | 🏢 Врачи, имеющие право на оформление рецептов |  |  |  |  |  |
|                                        | 🏢 Лекарственные препараты                     |  |  |  |  |  |
|                                        | 🎟 Способы применения ЛС                       |  |  |  |  |  |
|                                        | 🎟 Справочник МНН                              |  |  |  |  |  |
|                                        | 🏢 Справочник лекарственных форм               |  |  |  |  |  |
|                                        | 🎟 Аптечные организации                        |  |  |  |  |  |
|                                        | 💷 Регистры льготников                         |  |  |  |  |  |
|                                        | 🛄 Справочник соответствий (льгота-МКБ)        |  |  |  |  |  |

- 5.2. Выбираем «Тип регистра» → «Региональный»
- 5.3. Нажимаем кнопку «Добавить» или «Изменить»;
- 5.4. Вносим изменения по льготнику или добавляем льготника;

5.5. Ставим период действия льготы (бессрочную льготу вводите как 31.12.2099)

## 5.6. Нажимаем кнопку «Отправить и получить»;

# 6. При выписке рецепта льготнику указывается ошибка в СНИЛС

6.1. Если после заполнения рецепта при нажатии кнопки «Сохранить» или «Печать» возникает ошибка о некорректном заполнении, то нажмите кнопку «Проверить» (или F3 на клавиатуре);

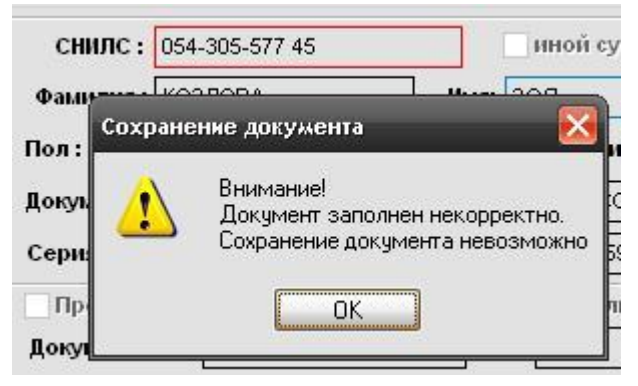

6.2. Появиться расширенное сообщение об ошибке;

6.3. Если ошибка «СНИЛС указан неверно», это означает что в регистр региональных льготников человек был занесен с неверным СНИЛС;

| Федераль  | ный 💿 Региональ | ный () 7 нозо | логий   | Муниципалы |
|-----------|-----------------|---------------|---------|------------|
| снилс:    | 054-305-577 45  |               | снилс у | /казан     |
| Фамилия : | КОЗЛОВА         | Имя:          | неверно |            |

6.4. Уточните СНИЛС и выполните пункт 3 (Добавление / изменение регионального льготника).

# 7. Добавление льготника по 7 нозологиям

7.1. Необходимо заполнить и отправить в департамент здравоохранения на бумажном носителе или на электронную почту <u>dlo@mail.dzo-kostroma.ru</u> направление на включение в Федеральный регистр по форме согласно <u>приложения № 2</u> Приказа МЗСР РФ от 4 апреля 2008 г. N 162н в случае впервые установленного диагноза не позднее трех дней с момента его обращения в учреждение здравоохранения;

7.2. Внимание! По вопросам, когда льготник появится в регистре, после отсылки формы, обращается отдел ДЛО департамента здравоохранения.

# 8. При выписке рецепта ошибка «У данного ЛС истёк срок отпуска»

Вероятнее всего на рабочем месте выставлено некорректное системная дата и время. Для исправления проблемы установите корректную дату и время.

# 9. Выписка пустышки (форма № 148-1/у-06)

9.1. Пустышкой называют типографский бланк формы № 148-1/у-06(л) (в этом случае весь бланк заполняется вручную) либо распечатанный из программы бланк формы № 148-1/у-06(л) (в данном случае часть рецепта заполняется программой).

- 9.2. Внимание! пустышка выписывается только:
  - детям до 3-х лет;
  - в случае отсутствия на остатках препарата, по согласованию с аптечной базой;
  - согласно письму ДЗКО в переходный период на следующий год
  - в остальных случаях вы обязаны осуществлять стандартную выписку рецептов.

9.3. Для выписки пустышки нажмите в меню «Функции» → «Печать бланков рецептов, форма № 148-1/у-06(л)» и заполните:

- источник финансирования;
- врача, выписавшего льготные рецепты, из справочника;
- лекарственное средство из справочника;
- количество упаковок;
- количество рецептов.
- 9.4. Распечатайте, а затем заполните вручную все оставшиеся поля.

## 10. Выписка рецепта льготнику без СНИЛС

10.1. В главном меню Корвет «Справочники» → «Регистры льготников» → «Региональный»;

10.2. Нажать кнопку «Изменить» и заполнить корректный федеральный СНИЛС;

10.3. Нажать кнопку «Отправить и получить» и выписывать рецепт;

| а Карта льготника № 1.                                   |                                 |  |  |  |  |
|----------------------------------------------------------|---------------------------------|--|--|--|--|
| — <i>Персональные данные</i> —<br>СНИЛС : 000-000-650 75 | Федеральный СНИЛС :             |  |  |  |  |
| Фамилия : АБДУЛАЕВ                                       | ныя: Алдрей отчество : Петрович |  |  |  |  |
| Пол: 💿 Мужской 🔵 Жен                                     | ский Дата рождения: 08.12.2010  |  |  |  |  |
| Документ: Паспорт граждани                               | на России                       |  |  |  |  |
| Серия 34-05 № 80259                                      | 1 Дата: 26.05.2006 кем          |  |  |  |  |
| Страховой полис серия : 444                              | 01 номер: 0073622               |  |  |  |  |
| Район: Отладочный район                                  |                                 |  |  |  |  |
| Адрес: КОСТРОМА, ГОЛУБКОВ                                | А УЛ10,КВ. 323                  |  |  |  |  |
| Доп.инфо                                                 |                                 |  |  |  |  |
| — Перечень льгот ———                                     |                                 |  |  |  |  |
| П Льгота                                                 | Диагноз Дата с Дата по 🔨        |  |  |  |  |
| Бронхиальная астма                                       | 01.01.2010 31.12.2099           |  |  |  |  |
| Доп.инфо                                                 |                                 |  |  |  |  |
|                                                          |                                 |  |  |  |  |
| Добав                                                    | ть льготу Исключить Изменить    |  |  |  |  |
| Сохранить                                                | все изменения Удалить Отменить  |  |  |  |  |

10.4. Исключение составляют дети до 3-х лет, которым выписка рецептов производится через главное меню «Функции» → «Печать бланков рецептов, форма № 148-1/у-06(л)»

11. Порядок информационного обмена по регистрам льготников

11.1. Регистр федеральных льготников ведет Пенсионный фонд, предоставляющий в МИАЦ регистр 2 раза в месяц до 5 и до 20 числа (на 1 и на 15 соответственно). Данный регистры без изменений загружаются разработчиками в течение 2-3 рабочих дней в Корвет. По всем вопросам по ФЛ необходимо обращаться сначала в ваше отделение ПФР (обязательно уточнять об отказе от льгот на лекарства). Если ПФР не дает вам сведений о причинах отсутствия или некорректной информации по льготнику пишите официальное письмо в МИАЦ, на основе будет отправлен официальный запрос в ПФР и выяснены причины.

11.2. Регистр региональных льготников ведут медицинские организации и своевременное добавление, закрытие и обновление данных по льготникам — это работа медицинских организаций.

11.3. Регистр 7 нозологий и орфарнных заболеваний ведут медицинские организации совместно с ДЗКО. Медицинская организация подаёт льготников, согласно формы по 7 нозологиям или форме по орфанным

заболеваниям и ДЗКО их добавляет или исключает. Звонить следует в первую очередь в ДЗКО.

## 12. Удаление ошибочного рецепта

12.1. Если после занесения рецепта обмен не был произведен, то достаточно щелкнуть на рецепт, нажать клавишу «F7» (или соответствующую кнопку) и подтвердить удаление;

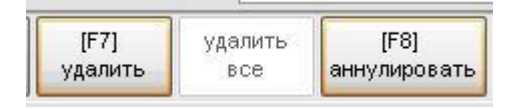

12.2. Если обмен был произведен, необходимо начала аннулировать рецепт, нажав клавишу «F8» (или соответствующую кнопку), указать соответствующую причину (например, «Ошибка ввода»), провести обмен нажав кнопку «Отправить и получить», а затем выполнить пункт 8.1.

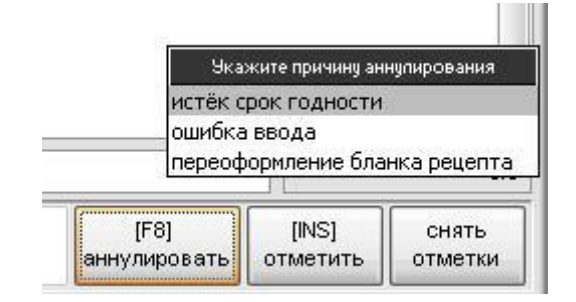

# 13. Рекомендации по выписке льготникам, имеющим право выписки по нескольким льготам

В время в соответствии с законодательством льготник настоящее сохранивший право социальный пакет программе ОНЛС на по одновременно имеет право на региональную льготу в соответствии с социальной группой (инвалиды 1 и 2 неработающей группы) или в соответствии с категориями заболеваний по перечню в соответствии с постановлением № 890.

Внимание! В связи с ограниченным финансированием программы региональной льготы ДЗКО рекомендует по возможности придерживаться одной льготы либо рассматривать каждый конкретный случай письменным запросом в ДЗКО.

### 14. Выписка по МНН (в том числе используя торговое наименование)

- 14.1. Нажимаем кнопку «Создать» или клавишу «F2»;
- 14.2. Не меняем тип наименования, по умолчанию он МНН;

14.3. Нажимаем кнопку «Поиск по справочнику»;

|                   | -    | • • MHH |
|-------------------|------|---------|
| тип наименования. | 1 PO | e Own   |
| Kon ·             |      |         |
| код:              |      |         |

14.4. Если знаете МНН, то вводим МНН, но можно ввести и торговое наименование, для этого следует нажать на заголовке «торговое (рус)»;

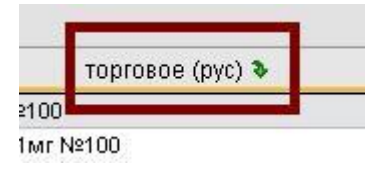

14.5. Вы увидите, как внизу поиск сменится на «торговое (рус)»;

| 865123⊺Атаканд, 8мг №28 |                    |  |  |  |  |
|-------------------------|--------------------|--|--|--|--|
| Поиск :                 | Поиск на вхождение |  |  |  |  |
| (торговое (рус))        |                    |  |  |  |  |

14.6. После выбора препарата, не смотря что ЛС было выбрано по торговому наименованию, вставится МНН;

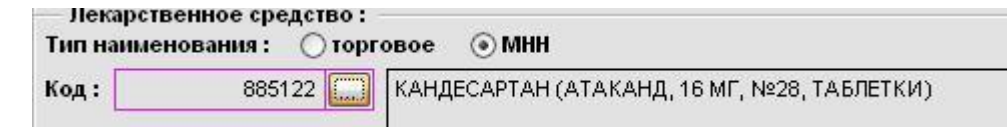

14.7. МНН имеют только лекарственные средства, да и то не все!

14.8. Выписывать иглы, вату и т.п. необходимо через торговое наименование. Приказ № 1175н регулирует правила оформления рецептов для препаратов (лекарственных средств), но не для товаров, которые не имеют в принципе МНН.

15. Восстановление препаратов на складе / прикрепление аптеки

15.1. В главном меню «Справочники» → «Перечень АУ предоставляющих инф. об остатках ЛС»;

15.2. Только для восстановления Удаляем все прикрепленные аптеки поочередно нажимая на каждой кнопку «удалить»;

15.3. Добавляем необходимые аптеки с помощью кнопки «добавить», нажимая при этом кнопку «Выбрать»;

15.4. При этом можно отсортировать любое поле щелкнув по соответствующему заголовку таблицы, например, по «наименование» или воспользоваться поиском, отметив флажок «Поиск на вхождение» и введя по поле искомый текст;

| R | Справочная система 📃 💷 💌                                |                              |                         |             |                                |    |  |  |
|---|---------------------------------------------------------|------------------------------|-------------------------|-------------|--------------------------------|----|--|--|
| A | nme                                                     | чные организации             |                         |             |                                |    |  |  |
|   | код                                                     | наименование 🗞               | телефон                 | район       | адрес                          | ^  |  |  |
|   | 110                                                     | А/п № 7 при ОГБУЗ КОДБ ДП №5 | (4942) 32-12-22         | г. Кострома | г. Кострома, ул. Самоковская,  |    |  |  |
|   | 103                                                     | Аптека №77                   | 622-941                 | г. Кострома | г. Кострома, ул. Беговая, д.12 |    |  |  |
|   | 111                                                     | МУП Аптека №79               | (4942)456568            | г. Кострома | г.Кострома, ул.Никитская, д.84 |    |  |  |
|   | 321                                                     | ООО Аптека №79               | (4942) 42-65-68, 32-12- | г. Кострома | 156029, г.Кострома, ул. Никит  |    |  |  |
|   |                                                         |                              |                         |             |                                | Υ. |  |  |
|   | Поиск : ⊡Поиск на вхождение<br>(наименование) 7 Выбрать |                              |                         |             |                                |    |  |  |

15.5. Выходим из справочника нажав кнопку «Выход» и нажимаем кнопку «Отправить и получить».

#### 16. Замена льготы у регионального льготника

16.1. В главном меню «Справочники» → «Регистр льготников» → находим нужного льготника → нажимаем кнопку «Изменить» → выбираем не нужную льготу и нажимаем кнопку «Исключить»;

| — Переча | ень льгот ——   | Сообщен    | JVO    |               | X        | <u>.</u>   |            |
|----------|----------------|------------|--------|---------------|----------|------------|------------|
|          | Льгота         | cooomer    | inc.   |               | $\simeq$ | Дата с     | 🗌 Дата по  |
| Дети д   | цо 3-х л.жизни | 2          | Исключ | ить выбранную | льготу ? | 28.04.2010 | 28.04.2013 |
| Доп.инфо | 0              |            | Да     | <u>Н</u> ет   |          |            |            |
|          |                |            |        |               |          |            |            |
|          | До             | обавить лы | готу   | Исключить     | Изм      | енить      |            |

16.2. Подтверждаем исключение и ставим причину, например, «Утеря права на льготу»;

| /теря права на льгот |
|----------------------|
| Ошибочный ввод       |

16.3. Добавляем новую льготу и заполняем все поля обращая внимание на ошибки;

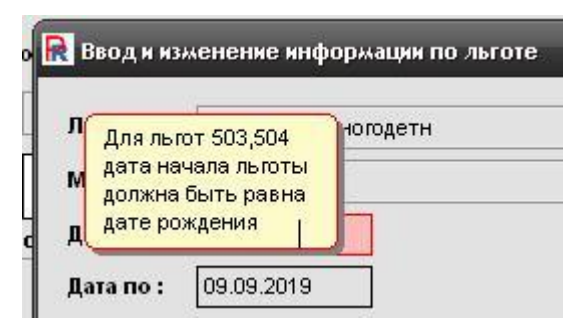

16.4. В случае ошибок выставляем значения в соответствии с подсказками;

| ○ Женский          | Дата рождения :    | 28.04.2010   |
|--------------------|--------------------|--------------|
| <u> В</u> вод и из | менение информащ   | ии по льготе |
| Льгота :           | Дети до 6л.многоде | TH           |
| МКБ :              |                    |              |
| Дата с :           | 28.04.2010         |              |
| Дата по :          | 28.04.2016         |              |

16.5. Сохраняем карту льготника и нажимаем кнопку «Отправить и получить».

### 17. Препарата нет в Корвете, но в аптеке препарат есть

Занесением препаратов по разнарядке из ДЗКО занимается отдел лекарственного обеспечения в МИАЦ, по данному вопросу обращаться по телефону **42-22-80**.

### 18. Как вывести все рецепты по конкретному льготнику?

18.1. Запускаем Корвет и в реестре льготных рецептов щелкаем правой клавишей мыши на любом поле, к примеру, «фамилия»;

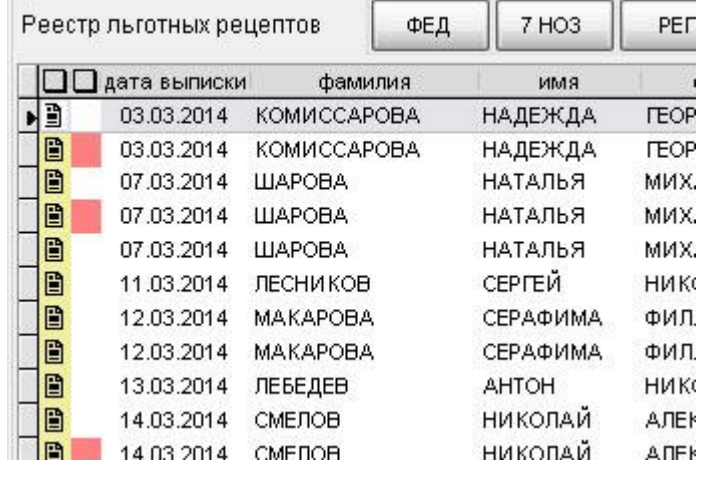

18.2. Выбираем фамилию, к примеру, «Вьюгин» и остаются только выписанные рецепты Вьюгину

| и фамили               | - 11            | L OT         |              |         |        |          |
|------------------------|-----------------|--------------|--------------|---------|--------|----------|
| КОМИССАРОЕ             | Отменить фильтр | ОРГИ         |              |         |        |          |
| КОМИССАРОЕ             | АНТРОПОВ        | ОРГИ         |              |         |        |          |
| КОМИССАРОЕ             | БОЛЬШАКОВА      |              | дата выписки | фамилия | имя    | отчеств  |
| КОМИССАРОЕ             | вьюгин          | рыси         | 28.03.2014   | вьюгин  | МАКСИМ | ПАВЛОВИЧ |
| ЕМЕЛЬЯНОВ<br>ЕМЕЛЬЯНОВ | ГОЛУБЕВА        | EKCE<br>EKCE | 28.03.2014   | вьюгин  | МАКСИМ | ПАВЛОВИЧ |

18.3. Для удобства можно сделать сортировку по дате выписки, щелкаем левой клавишей мыши на поле «дата выписки»;

|   | ата выпискі 🔖 | фамилия | имя    | отчество |
|---|---------------|---------|--------|----------|
| 1 | 28.03.2014    | вьюгин  | МАКСИМ | ПАВЛОВИЧ |
| 2 | 28.03.2014    | вьюгин  | МАКСИМ | ПАВЛОВИЧ |

18.4. Для снятия фильтра щелкаем правой клавишей мыши опять на выбранное поле «фамилия» и нажимаем «Отменить фильтр» или по кнопке «фильтр» и «Снять фильтр».

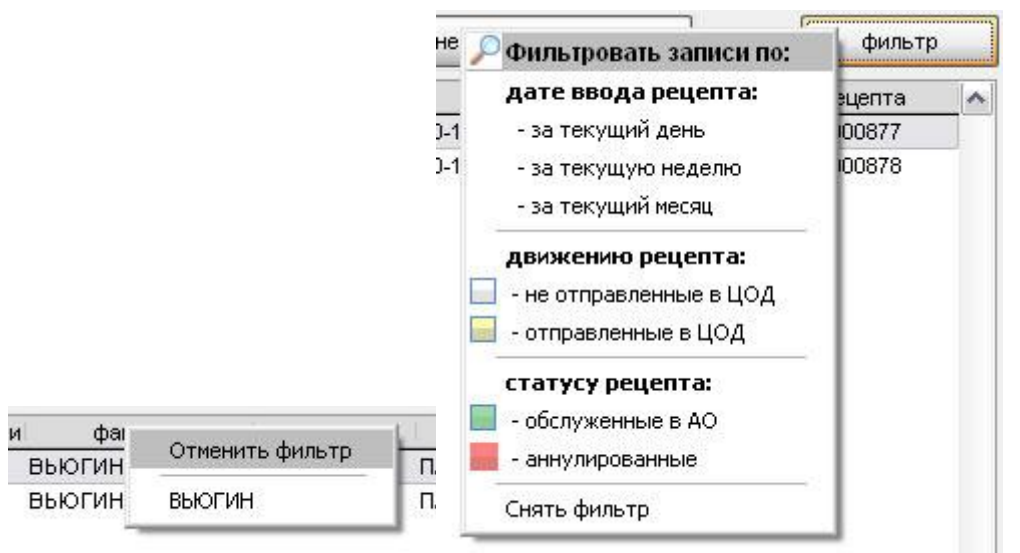

### 19. Переподкрепление льготника в офис ВОП

19.1. В главном меню «Справочники» → «Регистр льготников», выбираем льготника и нажимаем кнопку «Изменить».

19.2. В перечне льгот, выбранного льготника, нажимаем изменить;

| <u> </u> | Перечень льгот ————— |        |           |      |            |            |              |
|----------|----------------------|--------|-----------|------|------------|------------|--------------|
|          | Льгота               |        | Диагноз   |      | Дата с     | Дата по    | ^            |
|          | Диабет сахарный      |        |           |      | 01.01.2010 | 31.12.2099 |              |
|          |                      |        |           |      |            |            |              |
|          |                      |        |           |      |            |            | $\mathbf{v}$ |
| Д        | оп.инфо              |        |           |      |            |            |              |
|          |                      |        |           |      |            |            |              |
|          |                      |        |           |      |            |            |              |
|          |                      |        |           |      |            |            |              |
|          | Добавить льго        | ту     | Исключить | Изме | нить       |            |              |
| ·        |                      |        |           |      |            |            |              |
|          | Сохранить все изме   | энения | Удалить   | Отме | нить       |            |              |

19.3. Указываем «дата по» текущей датой, тем самым закрывая льготу;

| <u> В</u> вод и из | менение информации по льготе 🛛 🔀 |
|--------------------|----------------------------------|
| Льгота :           | Диабет сахарный                  |
| мкб:               |                                  |
| Дата с :           | 01.01.2010                       |
| Дата по :          | 31.12.2099                       |
|                    | Применить Отменить               |

19.4. Список исключений, при которых льготник не подлежит переподкрепление содержится в соответствующем приказе ДЗКО;

19.5. Передача льготника в офис ВОП осуществляется путем открытия закрытой льготы, в новом офисе ВОП.

# 20. При выписке рецепта отсутствует препарат

Корвет не дает выписать рецепт, препарат на остатках есть (в аптеке в наличии), при выписке рецепта нет.

Варианты решения:

20.1. У вас закончились лимиты по данному препарату. С июня 2018 года включен жёсткий контроль за выпиской отсроченных рецептов, при острой необходимости следует согласовывать выписку препаратов с аптечной базой (тел. 41-63-11) и затем подавать ходатайство либо выписывать пустышку.

20.2. Реорганизация медицинской организации. Обычно в таких случаях изменяется и аптека. Необходимо удалить все аптеки и согласно пункту 15 прикрепить новую аптеку.

20.3. Аптека не сделала обмен:

- аптеке, в которой данный препарат на остатках, провести обмен: «Сервис» → «синхронизация с ЦОД»;
- После обмена в аптеке в Корвете нажать кнопку «Отправить и получить».

## 21. Печатается выписка по справке

Вопрос: почему Корвет выписке рецепта ФЛ на бланке указывается, что рецепт выписан по справке, хотя льготника выбирали из регистра? Ответ: это означает, что на данный момент ФЛ нет в основном регистре (см. пункт 11) и льготник берется из дополнительного регистра, в который попадает после первой выписки по справке. Так будет до тех пор, пока ПФР не передаст в регистре данного льготника с актуализированными данными.

# 22. При вводе СНИЛС выбирается другой льготник

Вопрос: почему при вводе СНИЛС выбирается другой льготник, хотя нужный льготник с данным СНИЛС присутствует в списке? Ответ: необходимо в меню «Система» → «Обновить индексы»

### 23. Как выписать ЛС иностранному гражданину

Никак, по закону только граждане РФ, беженцы и переселенцы могут получать помощь.